## Portale Fornitori

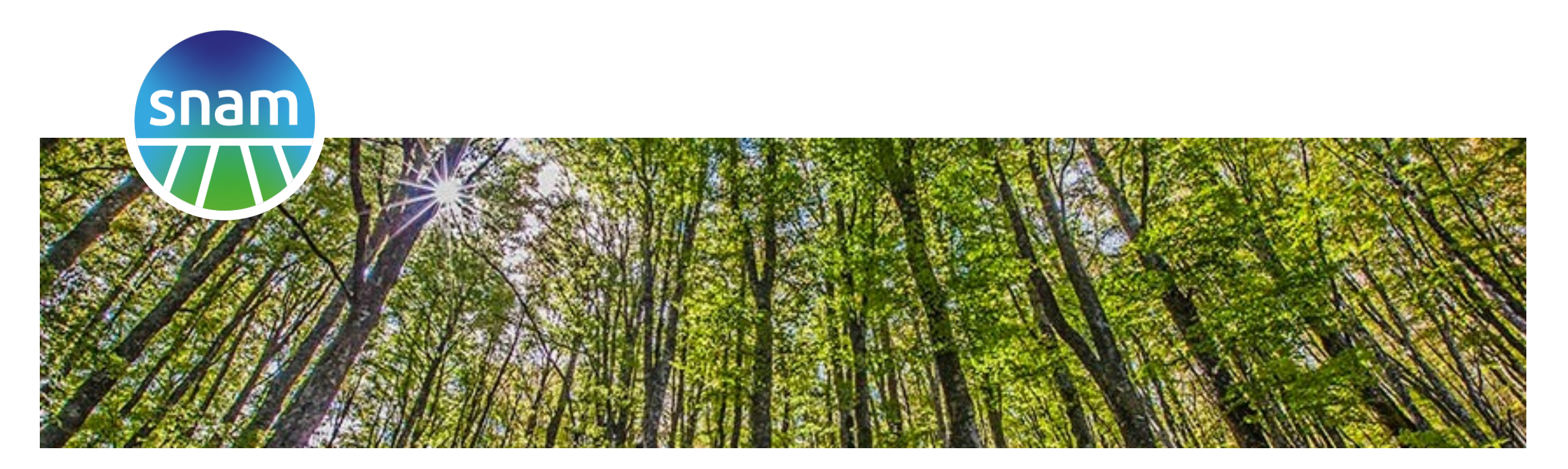

Milano, 20 Maggio 2021 Manuale Gestione Notifiche

### Email

Le notifiche verranno inviate alla casella mail presente nei propri dati anagrafici (riportata sotto la voce «Il mio profilo / Dettaglio Profilo»).

Web Push Notification (per Google Chrome)

Le notifiche push sono disponibili per Google Chrome sia desktop che mobile.

Per ricevere le notifiche push su cellulare Androd è necessario: aprire Chrome dal dispositivo, effettuare un primo accesso al portale ed accettare l'invio di notifiche. In modo analogo è possibile abilitare l'invio di notifiche su Chrome desktop dopo aver effettuato l'accesso e accettato l'invio delle notifiche.

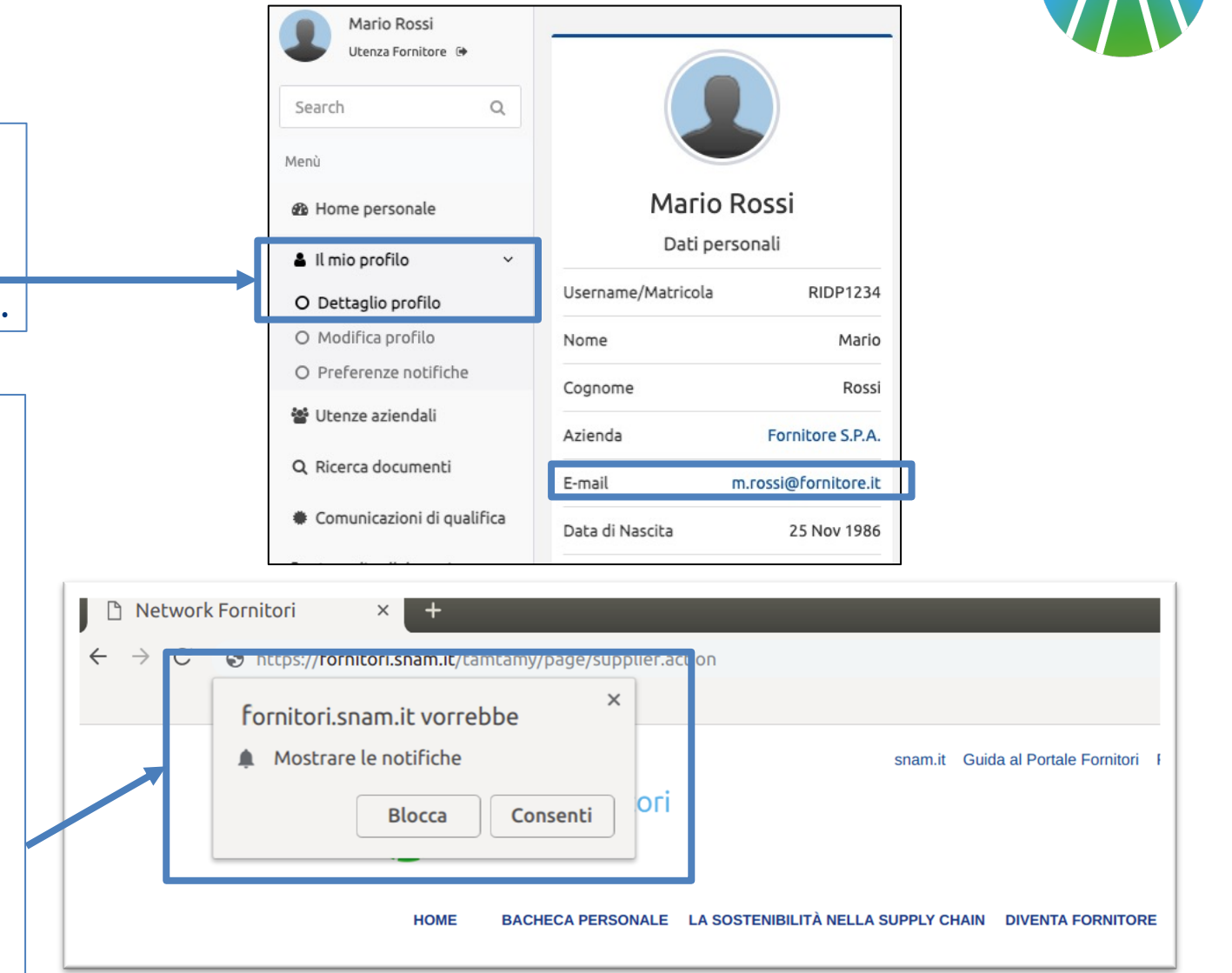

snar

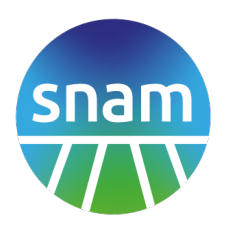

**Contratti / OdA**: notifica di pubblicazione sul portale di un nuovo contratto.

**Ordini Applicativi**: notifica di pubblicazione sul portale di un nuovo ordine.

**Attestazioni**: notifica di pubblicazione sul portale di una nuova attestazione.

Link per accedere alla pagina di gestione delle notifiche dove è possibile scegliere quali tipo di notifiche ricevere e con quali modalità.

| Mario Rossi<br>Utenza Fornitore 🕩 |   |  |
|-----------------------------------|---|--|
| Search                            | Q |  |
| Menù                              |   |  |
| Home personale                    |   |  |
| 🛔 Il mio profilo                  | ~ |  |
| O Dettaglio profilo               |   |  |
| <br>O Modifica profilo            |   |  |
| O Preferenze notifiche            |   |  |

## Gestione notifiche

# snam

#### △ Gestione Notifiche

Scegli la modalità con cui vuoi ricevere le notifiche da Portale Fornitori

E possibile ricevere le notifiche sull'email associata alla propria utenza o tramite la funzionalità di Web Push Notification, disponibile sul browser Google Chrome, sia in modalità desktop che mobile.

#### Modalità di notifica

Email Ricevi:

2010 - 2010 - 2010 2010

Subito

Web Push Notifications (per Google Chrome)

E possibile definire per quali specifici documenti (Contratti, Ordini, Attestazioni) si desidera essere notificati

Per Ordini Applicativi e Attestazioni si può scegliere di ricevere notifiche solo relative ai contratti 'seguiti', tramite la funzionalità disponibile sulle schede or dettaglio dei singoli contratti.

#### Contratti Aperti / Contratti Chiusi

🔍 Tutti

ONessuno

#### Ordini Applicativi

🔍 Tutti

○ Solo relativi a Contratti seguiti

ONessuno

#### Attestazioni

🔍 Tutti

○ Solo relativi a Contratti e Ordini seguiti

ONessuno

#### Entrate Merci

🔘 Tutti

🔾 Solo relativi a Contratti e Ordini seguiti

○ Nessuno

🖹 Salva

È possibile selezionare i canali sul quale si desidera ricevere le notifiche: Email e/o Web Push Notification.

Il secondo flag abilita/disabilita l'invio di notifiche relativamente ai browser per il quale è stato dato il consenso.

È possibile indicare se ricevere o non ricevere le notifiche di caricamento nuovi contratti sul portale.

È possibile indicare se ricevere le notifiche di tutti i nuovi ordini oppure solo di quelli relativi a contratti seguiti oppure di non ricevere del tutto questo tipo di notifiche.

È possibile indicare se ricevere le notifiche di tutte le nuove attestazioni/entrate merci oppure solo di quelle relative ai contratti seguiti oppure di non ricevere del tutto questo tipo di notifiche.

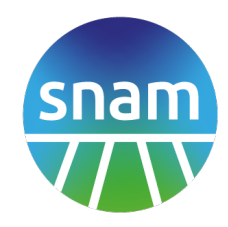

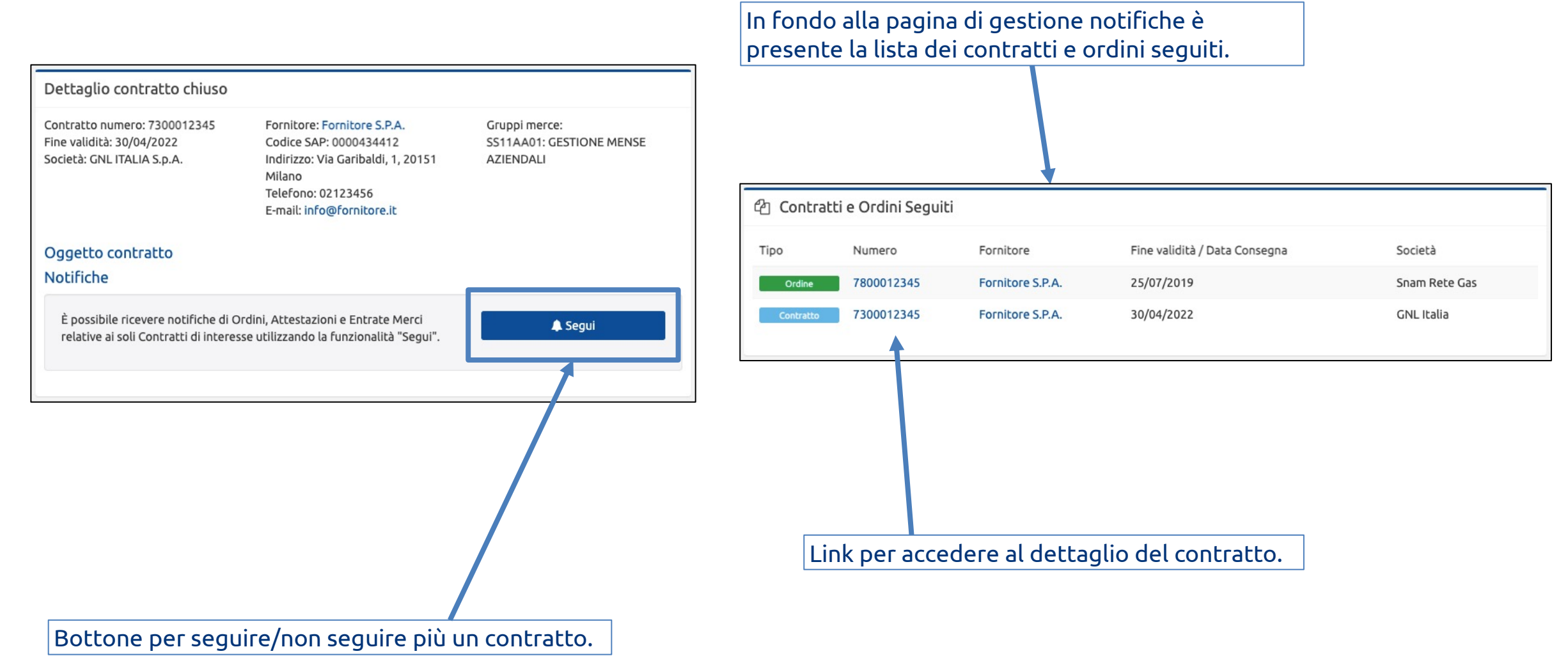